## Disable Pop-up blocker in Opera in Windows

- 1. Start Opera.
- 2. Under the "Tools" menu, click "Preferences".

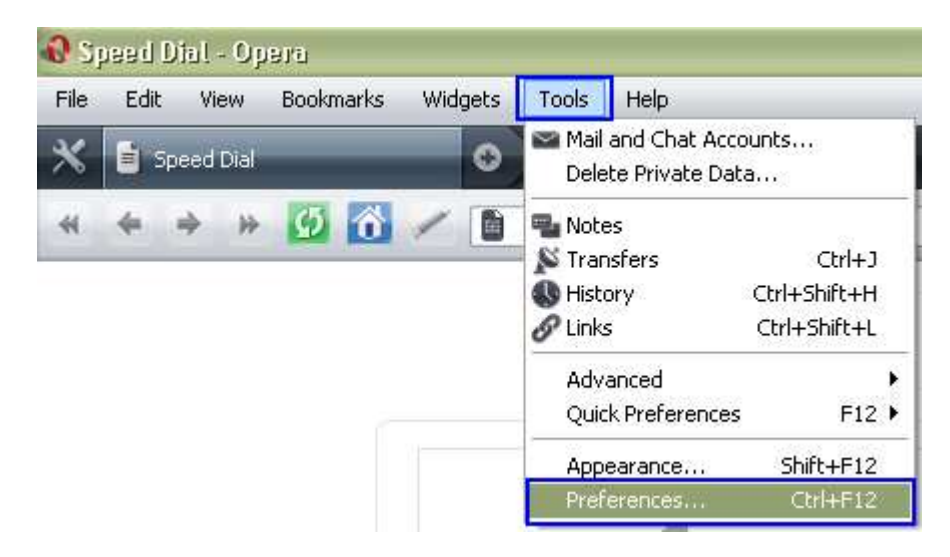

3. Go to "General" Tab. Select the option "Open all pop-ups" under the "Pop-ups" section. Click "OK".

| Startup                                      | Start with blank page                                                                                                    | -              |    |
|----------------------------------------------|----------------------------------------------------------------------------------------------------|----------------|----|
| Home page                                    | http://portal.opera.com                                                                                                    | Use Currer     | nt |
| Choose how yo<br>Pop-ups                     | u prefer to handle pop-ups                                                                                                    | etion          |    |
| Choose how yo<br>Pop-ups                     | u prefer to handle pop-ups                                                                                                    | estion         |    |
| Choose how yo<br>Pop-ups                     | u prefer to handle pop-ups<br>Open all pop-ups<br>Open all pop-ups<br>Open pop-ups in background                                                                                           | set mis        |    |
| Choose how yo<br>Pop-ups                     | u prefer to handle pop-ups Open all pop-ups Open pop-ups Open pop-ups Open pop-ups in background Block unwanted pop-ups Block all pop-ups                                                  | set this stion |    |
| Choose how yo<br>Pop-ups<br>Select your prel | u prefer to handle pop-ups<br>Open all pop-ups<br>Open all pop-ups<br>Open pop-ups in background<br>Block unwanted pop-ups<br>Block all pop-ups<br>'erred language for Opera and Web pages | set mis        |    |

4. Restart Opera.